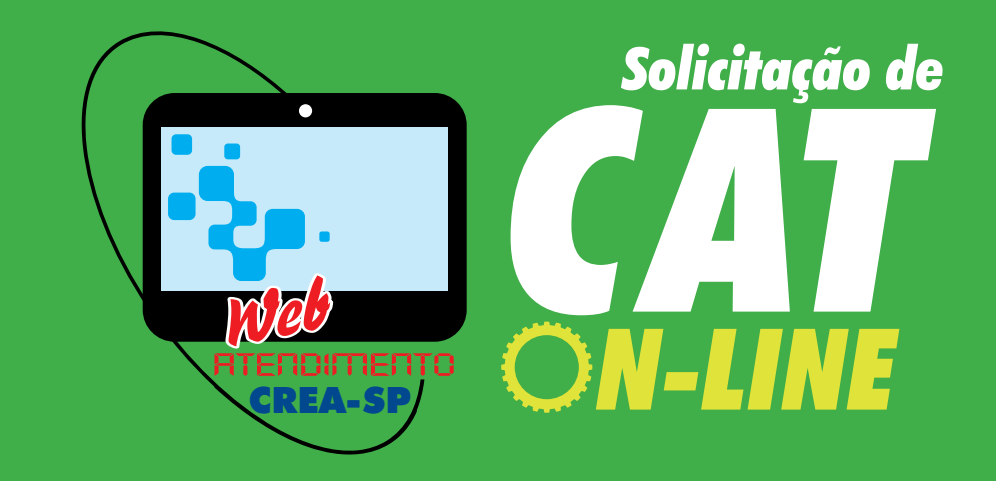

# **PASSO-A-PASSO**

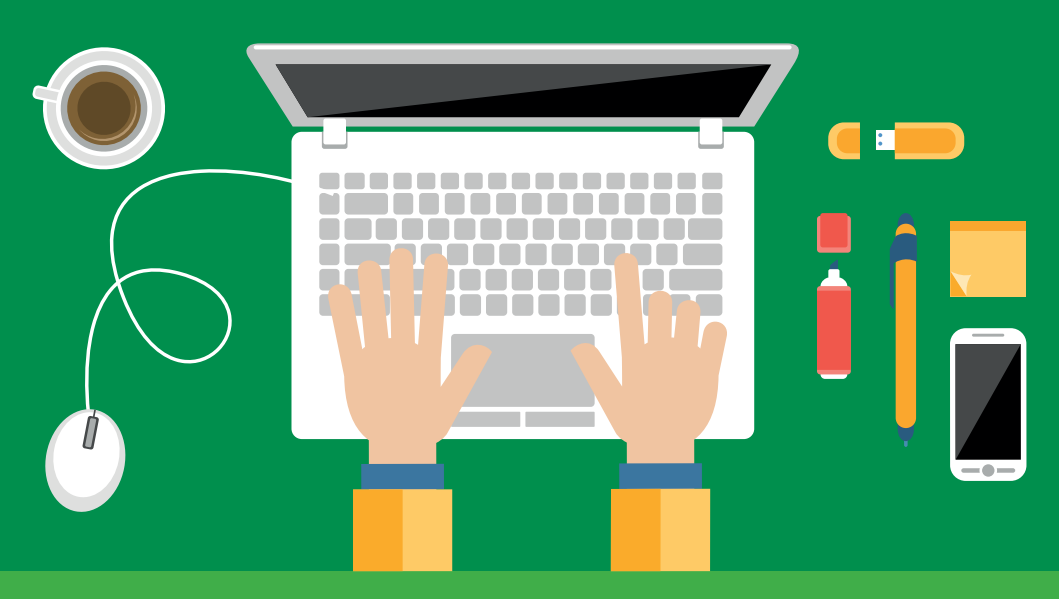

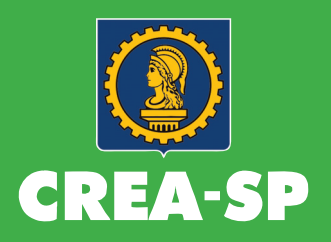

# SOUTINATÃO DE CATONHUNE: A QUALQUER HORA, EM QUALQUER LUCARI

# O QUE É ACERVO TÉCNICO?

É o conjunto das atividades técnicas desenvolvidas ao longo da vida do profissional, compatível com suas atribuições e registradas no Crea por meio de ARTs – Anotações de Responsabilidade Técnica.

Pertence sempre e exclusivamente ao profissional que registrou a ART da obra/serviço realizado e nunca à empresa.

A capacidade técnico-profissional de uma pessoa jurídica é representada pelo conjunto dos acervos técnicos dos profissionais integrantes de seu quadro técnico.

# **O QUE É CERTIDÃO DE ACERVO TÉCNICO - CAT?**

É o documento que certifica, para efeito legal, as atividades registradas pelo profissional em seu Acervo Técnico, comprovando sua experiência ao longo do exercício da atividade, compatível com sua competência.

Também é documento imprescindível para participação em licitações e concursos públicos nas áreas da Engenharia, Agronomia, Geologia, Geografia e Meteorologia, em seus diversos níveis de atividade.

# PASSO-A-PASSO PARA SOLICITAR CERTIDÃO DE ACERVO TÉCNICO CAT NO CREA-SP PELO ATENDIMENTO WEB

Com o Atendimento Web, o profissional poderá fazer a solicitação do seu Acervo Técnico no seu próprio local de trabalho ou residência, preenchendo on-line o formulário de solicitação de CAT, fazendo o *upload* das cópias dos documentos necessários previamente escaneadas dos documentos necessários e pagando a taxa também pela Internet, no banco de sua preferência. A seguir, veja passo a passo como solicitar a sua CAT.

#### **1° PASSO - DIGITALIZE SEUS DOCUMENTOS**

Digitalize (por escâner ou máquina fotográfica) todos os documentos necessários para solicitar sua Certidão de Acervo Técnico – CAT, salvando no formato PDF, JPG, PNG ou GIF, com o nome do documento, conforme exemplos abaixo:

- Atestado.pdf (documento de comprovação da conclusão da obra/serviço)
- **ART.pdf** (ART assinada pelo profissional e pelo contratante)
- Vínculo.jpg (comprovante de vínculo empregatício, caso não esteja anotada a responsabilidade técnica junto ao Crea-SP)
- **Edital.gif** (edital de licitação/concorrência pública, quando houver necessidade de antecipar prazo)

Notas:

- Podem ser feitos mais de um upload para cada tipo de documento solicitado. Assim, se um documento é muito extenso (um atestado, por exemplo), deve ser dividido em vários arquivos de até 10 Mb para se fazer o upload. Exemplo: Atestado 1.pdf, Atestado 2.pdf, etc.
- Todos os documentos digitalizados devem estar legíveis. Caso a digitalização não esteja em boa qualidade, veja orientações no site www.techtudo.com.br/artigos/ noticia/2012/11/veja-dicas-para-fotografardocumentos-e-conseguir-boas-digitalizacoes.html
- A documentação exigida deve estar em conformidade com a Resolução nº 1025/2009 do Confea, que pode ser consultada em http://normativos.confea.org.br.

#### 2° PASSO – ACESSE O SISTEMA DE ATENDIMENTO WEB

Acesse o site www.creasp.org.br e clique no link CREANet.

Em seguida, clique em Acesso ou Registro de Profissionais.

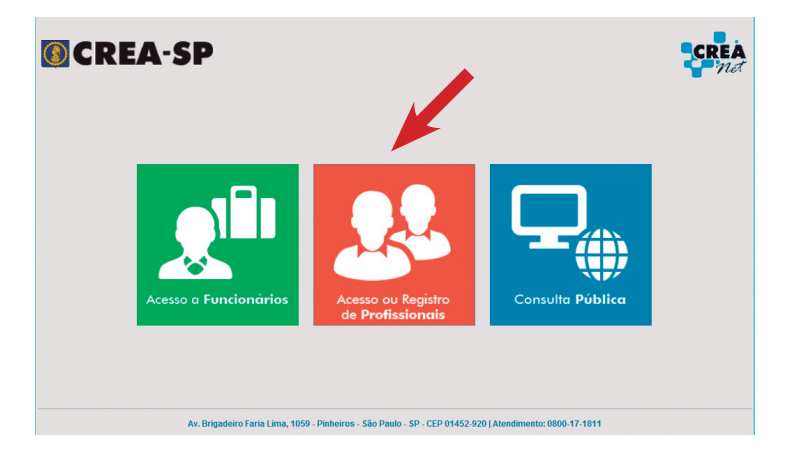

Preencha os campos necessários para acessar Atendimento Web (nº creasp com 10 numerais e senha).

| CREA-SP        |                                                                                                    | CREA                         |
|----------------|----------------------------------------------------------------------------------------------------|------------------------------|
|                | Se você ainda não possui cadastro no CREA<br>S9, faça-o neste momento por acesso<br>aos serviços do Atendimento Web<br>CADASTRAR |                              |
|                | CPF:<br>CREASP:<br>Senha:                                                                                                    |                              |
| © 2013 CREANET | Entry (Equilational and a solid)                                                                                                 | 10 Alendmento: 0800-17-18-11 |

Se o solicitante já possui cadastro, porém esqueceu sua senha, deverá, então, clicar no botão "ESQUECI MINHA SENHA", para ser encaminhado à tela de solicitação de senha.

Após acessar, logo aparecerá um Menu de "Solicitações", devendo clicar na opção "Solicitar Acervo Técnico" para iniciar seu requerimento.

#### **CREA-SP**

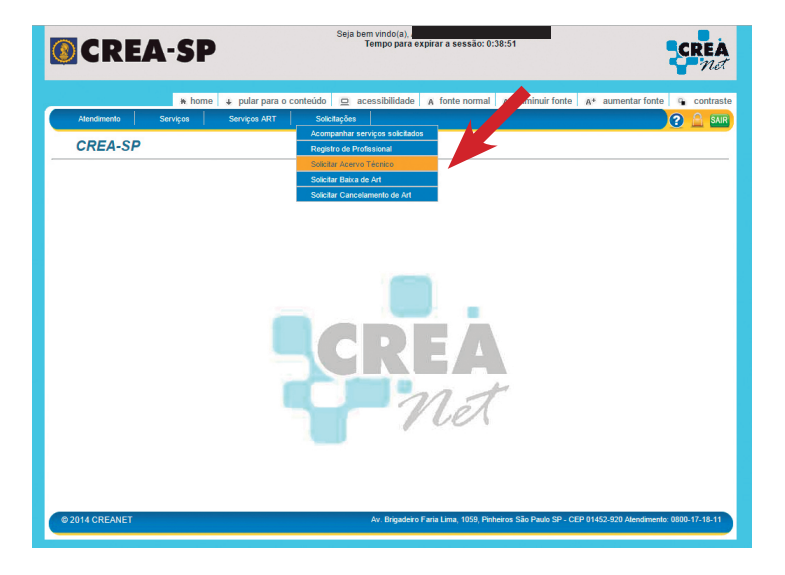

#### **3° PASSO - PREENCHA O REQUERIMENTO**

Após realizar o acesso ao sistema CREANet e selecionar o serviço "Solicitar Acervo Técnico", o sistema exibirá o formulário abaixo.

Após preencher todos os campos obrigatórios do formulário, clique em CONFIRMAR para concluí-lo e, em seguida, gerar seu protocolo e o boleto da taxa de serviço.

Veja, a seguir, o modelo de preenchimento:

| Austanenta       Serversa       Serversa       <                                                                                                    |                                           | * home                                  | 🔹 pular para o co                           | onteúdo 😐 a      | acessibilidade                      | A fonte normal                           | A <sup>.</sup> diminuir fon | te A* aum                | entar fonte    | <ul> <li>contrast</li> </ul>          |
|----------------------------------------------------------------------------------------------------|-------------------------------------------|-----------------------------------------|---------------------------------------------|------------------|-------------------------------------|------------------------------------------|-----------------------------|--------------------------|----------------|---------------------------------------|
| Solicitação Acervo Técnico  Dados do Profissional  Remai  Remai Remai Remai Remai Remai Remai Remai Remai Remai Remai Remai Remai Remai Remai Remai Remai Remai Remai Rem  | Atendimento                               | Serviços                                | Serviços ART                                | Solicitações     |                                     |                                          |                             |                          |                |                                       |
| Dados do Profissional         Nome       RNP       CREA.SP         Tado Profissional       Egenthetic OVI.         Egenthetic OVI.       Email de Notificações         Prezido salitante, vertilique se o seu endereço de e-mail està atualizado, pois elé utilizado pelo Sistema de Atendimento Web para envio (gene stiver cadastrado no momento de abertura do protocolo. As informações sobre o protocolo aberto serão enviadas para o e-mail gene estiver cadastrado no momento de abertura do protocolo.         Email       Clique activar cadastrado no momento de abertura do protocolo.         Email       Clique estiver cadastrado no momento de abertura do protocolo.         Email       Clique estiver cadastrado no momento de abertura do protocolo.         Email       Clique estiver cadastrado no momento de abertura do protocolo.         Email       Clique estiver cadastrado no momento de abertura do protocolo.         Email       Clique estiver cadastrado no momento de abertura do protocolo.         Email       Clique estiver cadastrado no momento de abertura do protocolo.         Tipo de Serviço       Clique estiver cadastrado para que resulto cadastrado no momento do aberto estrado en adastrado no um remembrite atorização através de e-mail do CREA-SP.         Clarge de Serviço       Campo Obrigatório         Cadastrado de Abertado - Concludes       Cadamento cadastrado no restoir         CAT com Registro de Abertado - Concludes       Aur Bigateste faiat Linu. 1900, Prateres Sta                                                                                                    | Solicitaçã                                | o Acervo T                              | écnico                                      |                  |                                     |                                          |                             |                          |                |                                       |
| Dados do Profissional         Nome       RNP       CREA SP         Titulo Profissional       Image: Creating and the second second                                                                                                    |                                           |                                         |                                             |                  |                                     |                                          |                             |                          |                |                                       |
| Dados do Porfissional     Mome RNP CREASP Telefone     Tabo Porfissional     Expendence Crust     Tabo Porfissional     Expendence Crust     Crease Service     Crease Service           |                                           |                                         |                                             |                  |                                     |                                          |                             |                          |                |                                       |
| Nome         RNP         CREA SP         Telefone           Titudo Profissional<br>Engenheiro Civit.         Image: Comparison of the comparison of the comparison o                                                                                   | - Dados do Prot                           | issional —                              |                                             |                  |                                     |                                          |                             |                          |                |                                       |
|                                                                                                    | Nome                                      |                                         | RNP                                         | CREASP           | Telefor                             | ne                                       |                             |                          |                |                                       |
| Titudo Professional<br>Egenehenio Civit.                                                                                                    |                                           |                                         |                                             |                  |                                     |                                          |                             |                          |                |                                       |
| Eligenterio Unit  Eligenterio Unit Eligenterio Unit  Eligenterio Unit Eligenterio Unitatio Eligenterio Un  | Titulo Profissional                       |                                         |                                             |                  |                                     |                                          |                             |                          |                |                                       |
| Email de Notificações de considerador de sense endereço de e-mail está atualizado, pois elé é utilizado pelo Sistema de Atendimento Web para envio automático de notificações e a rayavos durante o atendimento de protocolo. As informações sobre o protocolo aberto serão enviadas para e e-mail está atualizado, pois elé é utilizado pelo Sistema de Atendimento Web para envio automático de notificações e a rayavos durante o atendimento de protocolo. Email está atualizado pelo Sistema de Atendimento Meb para envio automático de notificações e a rayavos durante o atendimento de protocolo. Email está atualizado pelo Sistema de Atendimento Meb para envio e-mail está atualizado pelo Sistema de Atendimento Meb para envio automático de atenda de conceleradore de atenda de conceleradore de atenda de conceleradore de atenda de atendenciado.  Torpo de Serviço  Torpo de Serviço  Cance de atenda de atendeo - Advidado Conceleradore de atenda de suas solicitação atavês de e-mail do CREA. SP.  Torpo de Serviço  Cance de atenda de atendeo - Advidado Conceleradore de atenda de atenda de atenda de atenda de atende de atendeo - Advidado Conceleradore de atendeo - Advidado Conceleradore de atendeo - Advidado Conceleradore de atendeo - Advidado Conceleradore de atendeo - Advidado Considente de Atendeo - Advidado Considente de Atendeo - Advidado Consident      | Engenneiro Civil.                         |                                         |                                             |                  |                                     |                                          |                             |                          |                |                                       |
| Prezado solicitante, verifique se o seu endereço de e-mail estă atualizado, pols e lé utilizado pelo Sistema de Netimiento Web para envio<br>gene stiver cadastruisto e nomenio de aderitante do perdoculo, sis informações sobre o protocolo aberto serio invisidas para o e-mail<br>gene stiver cadastruisto no nomenio de aderitante do perdoculo, sis informações sobre o protocolo aberto serio invisidas para o e-mail<br>gene stiver cadastruisto no nomenio de aderitante do perdoculo. Sis informações sobre o protocolo de berto serio invisidas para o e-mail<br>gene stiver cadastruisto no nomenio de aderitante do perdoculo. Sis informações sobre o protocolo aberto serio invisidas para o e-mail<br>como atuanta attenta seu condencio de aderitante do perdoculo. Sis informações sobre o protocolo de berto serio invisidas para o e-mail<br>como atuanta attenta seu condencio de aderitante do perdoculo. Sis informações adere e-mail do CREA. SP.<br>Tipo de Serviço  Canco e Serviço  Canco e serviço e Alestado - Alevidade em Andamento<br>CAT com Registro de Alestado - Alevidade em Andamento<br>CAT com Registro de Alestado - Alevidade em Andamento<br>CAT com Registro de Alestado - Alevidade em Andamento<br>CAT com Registro de Alestado - Alevidade em Andamento<br>CAT com Registro de Alestado - Alevidade em Andamento<br>CAT com Registro de Alestado - Alevidade em Andamento<br>CAT com Registro de Alestado - Alevidade em Andamento<br>CAT com Registro de Alestado - Alevidade em Andamento<br>CAT com Registro de Alestado - Alevidade em Andamento<br>CAT com Registro de Alestado - Alevidade em Alexienter<br>Cancostar e devidade desenvolvida no exterior  Ale fegadere Faisa Lana. 1909, Pedrera Sia Pada SiP. CEP 0150.302 Alexientementor (0000-1/14.11)                                                                                                    | Email de Notif                            | icações —                               |                                             |                  |                                     |                                          |                             |                          |                |                                       |
| gue estiver cadastrado no momento de abertura do protocolo. Email: Email: Cancel analizar alterar sou endereço de e-mail, se necesarios more alterar sou endereço de e-mail, se necesarios more tables a concelerante en andere este en alterar sou endereço de e-mail este este este este este este este est                                                                                                    | Preza                                     | ido solicitante, veri                   | ifique se o seu ende<br>ões e arquivos dura | reço de e-mail e | stá atualizado,                     | pois ele é utilizado                     | pelo Sistema de A           | tendimento W             | eb para envio  | e-mail                                |
| E-mai: Cisca and anter Sou endersco de tendi un necession.<br>Cisca and anter Sou endersco de tendi un necession.<br>Importante: crease and anter Sou endersco de tendi un necession.<br>Trap de Serviço<br>Selectore                                                                                                    | que e                                     | stiver cadastrado                       | no momento de abe                           | rtura do protoco | olo.                                | into into into integroot (               | our o protocolo t           |                          | induce para .  | · · · · · · · · · · · · · · · · · · · |
| Clique autoran altera test underço de 4-mail, en neoscatio. Importante ::::::::::::::::::::::::::::::::::::                                                                                                    | E-mail:                                   |                                         |                                             |                  |                                     |                                          |                             |                          |                |                                       |
| Importante: Calso Voce I limita do objetator de sa Avita do di occurso - Inte a tenti e (eri e mait do CUT) ha sua calcata de e Anala, inclua do domine creaso, organi como um<br>Tripo de Serviço Selecione                                                                                                    | Clique aqui para alte                     | rar seu endereço de                     | e e-mail, se necessá                        | tio.             |                                     |                                          | and the second state        | the second second second |                |                                       |
| Tipo de Serviço Setecone.  Setecone.  Compo Obrigatório Campo Obrigatório Campo Obrigatório Cancon Registo de Alestado - Ahvidade Concluida. CAT com Registo de Alestado - Complementar Sacetalidade de esenvolvida no exteior CAT com Registo de Alestado - Complementar Sacetalidade de esenvolvida no exteior CAT com Registo de Alestado - Complementar Sacetalidade de esenvolvida no exteior CAT de alividade de esenvolvida no exteior CAT com Registo de Alestado - Complementar Sacetalidade de esenvolvida no exteior CAT com Registo de Alestado - Complementar Sacetalidade de esenvolvida no exteior CAT com Registo de Alestado - Complementar Sacetalidade de esenvolvida no exteior CAT de alividade de esenvolvida no exteior CAT de alividade de esenvolvida no exteior CAT com Registo de Alestado - Cancetar Continuar CAT com Registo de Alestado - Cancetar Continuar CAT com Registo de Alestado - Cancetar Continuar CAT com Registo de Alestado - Cancetar Continuar CAT com Registo de Alestado - Cancetar Continuar CAT com Registo de Alestado - Cancetar Continuar CAT com Registo de Alestado - Cancetar Continuar CAT com Registo de Alestado - Cancetar Continuar CAT com Registo de Alestado - Cancetar Continuar CAT com Registo de Alestado - Cancetar Continuar CAT com Registo de Alestado - Cancetar Continuar CAT com Registo de Alestado - Cancetar CAT com Registo de Alestado - Cancetar CAT com Registo de Alestado - Cancetar CAT com Registo de Alestado - Cancetar CAT com Registo de Alestado - Cancetar CAT com Registo de Alestado - Cancetar CAT REGISTO Alexandor de Cancetar CAT REGISTO Alexandor de Cancetar CAT com Registo de Alestado - Cancetar CAT CAT REGISTO Alexandor de Cancetar CAT REGISTO Alexandor de Cancetar CAT REGISTO Alexandor de Cancetar CAT REGISTO Alexandor de Cancetar CAT REGISTO Alexandor de Cancetar CAT REGISTO Alexandor de Cancetar CAT REGISTO Alexandor de Cancetar CAT REGISTO Alexandor de Cancetar CAT REGISTO Alexandor de Cancetar CAT REGISTO Alexandor de Cancetar CAT REGISTO Alexandor de Cancetar CAT REGISTO Alexandor de C | Importante: Caso<br>reme                  | ntente autorizado,                      | eador de SPAM ou o<br>para que você poss    | a receber respo  | eima" (ex: e-ma<br>osta da sua soli | ail do UOL) na sua<br>citação através de | e-mail do CREA-S            | clua o dominio<br>P.     | creasp.org.br  | como um                               |
| Carbon Obrigatório Selecione. CAT Com Registro de Alestado - Abridade Concluída CAT Com Registro de Alestado - Abridade Concluída CAT Com Registro de Alestado - Abridade Concluída CAT Com Registro de Alestado - Concluindade em Andiade em Andiade em And  | Tino de Servic                            |                                         |                                             |                  |                                     |                                          |                             |                          |                |                                       |
| Selections<br>CAT Com Registro de Alestado - Ahvidade concluida<br>CAT Com Registro de Alestado - Ahvidade em Andamento<br>CAT com Registro de Alestado - Ahvidade em Andamento<br>CAT com Registro de Alestado - Complementar<br>Substituíção de Cat Com Novo Alestado<br>Segunda Via<br>CAT de atividade desenvolvida no exterior<br>9 2014 CREANET Av Bigaders Faita Lina. 1959. Proteoro São Pado SP - CEP 01452-502 Alexidomento. 000-317-18-11                                                                                                    |                                           | <u>.</u>                                |                                             |                  |                                     |                                          |                             |                          |                |                                       |
| CAT Com Registro de Alestado - Alvindade Concluida<br>CAT Com Registro de Alestado - Alvindade concluida<br>CAT Com Registro de Alestado - Catogotementar<br>CAT com Registro de Alestado - Catogotementar<br>Segundo Via<br>CAT de atividade desenvolvida no exterior<br>2014 CREANET<br>Avr Brigadeiro Faira Linu. 1050, Praheron São Paulo SP- CEP 01453-550 Alexidomento 0000-17-15-11                                                                                                    | Selecione                                 |                                         |                                             | • Campo C        | brigatorio                          |                                          |                             |                          |                |                                       |
| CAT Sem Registro de Alestado - Conservent en Analamento<br>CAT com Registro de Alestado - Companiementar<br>Substituíção de CAT com Novo Aketado<br>CAT de alivicade desenvolvida no existoir<br>CAT de alivicade desenvolvida no existoir<br>Salviar rascunho Cancelar Confirmar<br>b 2014 CREANET Av Brgadere Faita Lina, 1950, Proteore São Paulo SP - CEP 0 452-820 Alexdoneetic 0800-17-16-11                                                                                                    | CAT Com Registro d                        | le Atestado - Ativida                   | ade Concluída                               |                  |                                     |                                          |                             |                          |                |                                       |
| CAT can Registro de Alestado - Complementar<br>Substituição de Cato Micro Mestado<br>Segunda Via<br>CAT de alividade desenvolvida no exterior<br>De 2014 CREANET Av. Bisgatero Faria Lina. 1059, Peñezos São Rado SP- CEP 01452-500 Atendimento 0000-17-16-11                                                                                                    | CAT Sem Registro d                        | Je Atestado - Alivida                   | ade em Andamento                            |                  |                                     |                                          |                             |                          |                |                                       |
| Segunds Via<br>CAT de atividade desenvolvida no exterior<br>2014 CREANET<br>Av (Bigadeto Faria Linu: 1059) Pohetros Sia Paulo SP- CEP 01432-330 Alendimenta 0000-17-15-11                                                                                                    | CAT com Registro d<br>Substituição de CAT | e Atestado - Comple<br>com Novo Atestad | ementar<br>o                                |                  |                                     |                                          |                             |                          |                |                                       |
| Salvar rascunho     Cancelar     Confirmar     Av Brgadero Faria Lima, 1059, Peberos São Paulo SP - CEP 01452-520 Atendimento: 0000-17-18-11                                                                                                    | Segunda Via                               | senvolvida no exte                      | rior                                        |                  |                                     |                                          |                             |                          |                |                                       |
| © 2014 CREANET Av Brgaderio Faria Linu, 1059, Picheiros São Paulo SP - CEP 01452-500 Alendmento 0000-17-18-11                                                                                                    | orr de diridade de                        | T                                       |                                             |                  |                                     | Salv                                     | ar rascunho                 | Cancelar                 | Confirm        | ar                                    |
|                                                                                                    | © 2014 CREANET                            |                                         |                                             |                  | Av. Brigadeiro                      | Faria Lima, 1059, Pin                    | heiros São Paulo SP         | CEP 01452-920            | Atendimento: 0 | 800-17-18-11                          |
|                                                                                                    |                                           |                                         |                                             |                  |                                     |                                          |                             |                          |                |                                       |

O tipo de serviço poderá ser:

**CAT Com Registro de Atestado** – Atividade Concluída: quando houver atestado de obra/serviço já concluído(a) e a respectiva ART baixada;

**CAT Com Registro de Atestado** – Atividade em Andamento: quando houver atestado de uma obra/serviço ainda não concluído(a), detalhando as etapas finalizadas;

**CAT Sem Registro de Atestado** – Quando houver atividade concluída devidamente comprovada por notas fiscais, termo de recebimento, habite-se, etc., bem como a respectiva ART baixada;

**CAT com Registro de Atestado Complementar** – Quando houver complemento de atestado referente a outro Atestado já acervado no Crea; neste caso, haverá emissão de nova CAT complementar à primeira emitida;

**Substituição de CAT com Novo Atestado** – Quando é apresentado um novo atestado mais detalhado ou com novas especificações, que substitui um atestado já acervado no Crea-SP;

**Segunda Via –** Quando houver perda, extravio, furto, roubo, adulteração, inutilização ou destruição total ou parcial da CAT anterior;

**CAT de Atividade Desenvolvida no Exterior –** Quando é apresentado atestado de obra/serviço realizado(a) no Exterior.

| L                                                                                                    |                                                                                                    |                                                                                                    |                 |
|----------------------------------------------------------------------------------------------------|----------------------------------------------------------------------------------------------------|----------------------------------------------------------------------------------------------------|-----------------|
| CAT Com Registro de Atestado - Atividade Concluída                                                                    | •                                                                                                    |                                                                                                    |                 |
| CAT Com Registro de Alestado - Alividade Concluida                                                                    |                                                                                                    |                                                                                                    |                 |
| Informativo Sobre Serviço<br>O acervo técnico é o conjunto das atividades desenvolvi                                  | das ao longo da vida do profissional compatíveis c                                                      | m suas atribuições e registradas no Crea por meio de a                                                            | anotação 🔺      |
| de responsabilidade técnica. A capacidade técnico-profis<br>seu quadro técnico. A capacidade técnico-profissional de  | ssional de uma pessoa jurídica é representada pel<br>e uma pessoa jurídica varia em função da alteração | o conjunto dos acervo técnicos dos profissionais integra<br>dos acervos técnicos dos profissionais integrantes de | intes de<br>seu |
| quadro técnico. É vedada a emissão de CAT em nome d<br>qual não será devolvida em qualquer hipótese. Caso ten         | a pessoa jurídíca. A análise de sua solicitação sóm<br>ha dúvidas quanto aos documentos que deverão s   | ente será procedida após o pagamento da taxa de serv<br>er apresentados, favor acessar o site: www.creasp.org.t   | riços, a<br>br. |
|                                                                                                    |                                                                                                    |                                                                                                    | -               |
| Estimativa de conclusão do serviço (Dias Úteis):                                                                      |                                                                                                    |                                                                                                    |                 |
| 90                                                                                                    | licitação/concorrência nública. Para tanto anexo o                                                      | espectivo edital                                                                                                  |                 |
| ART                                                                                                    |                                                                                                    | copective contail.                                                                                                |                 |
| ART                                                                                                    | ART pertence ao profissional?                                                                           | ARTs vinculadas                                                                                                   | Ação            |
|                                                                                                    |                                                                                                    |                                                                                                    |                 |
|                                                                                                    |                                                                                                    |                                                                                                    | -               |
| * Campo Obrigatório                                                                                                   |                                                                                                    |                                                                                                    |                 |
| Selecionar unidade onde deseia retirar o documento: * 0                                                               | Campo Obrigatório 🛏                                                                                     | Caso não preench                                                                                                  | a os            |
| Selecione •                                                                                                    |                                                                                                    |                                                                                                    | ~ ~             |
|                                                                                                    |                                                                                                    | campos obrigatorios                                                                                               | s, nao          |
| De:                                                                                                    |                                                                                                    | será possível co                                                                                                  | ncluir          |
|                                                                                                    |                                                                                                    | cou roquerimente                                                                                                  |                 |
| * Campo Obrigatório<br>Até:                                                                                           |                                                                                                    | seu requerimento.                                                                                                 |                 |
|                                                                                                    |                                                                                                    |                                                                                                    |                 |
| * Campo Obrigatório                                                                                                   |                                                                                                    |                                                                                                    |                 |
|                                                                                                    |                                                                                                    |                                                                                                    |                 |
|                                                                                                    |                                                                                                    |                                                                                                    |                 |
| L                                                                                                    |                                                                                                    |                                                                                                    |                 |
| Existe Contrato de Subempreitada                                                                                      |                                                                                                    |                                                                                                    |                 |
| Sim 🖲 Não                                                                                                    |                                                                                                    |                                                                                                    |                 |
| Informações sobre à subempreitada 🗿 Ajuda                                                                             |                                                                                                    |                                                                                                    |                 |
|                                                                                                    |                                                                                                    |                                                                                                    |                 |
|                                                                                                    |                                                                                                    |                                                                                                    |                 |
|                                                                                                    |                                                                                                    |                                                                                                    |                 |
|                                                                                                    |                                                                                                    |                                                                                                    |                 |
|                                                                                                    |                                                                                                    |                                                                                                    |                 |
|                                                                                                    |                                                                                                    |                                                                                                    |                 |
| Declaração acerca do Atestado                                                                                         | a come obstantiate                                                                                      |                                                                                                    |                 |
| Descrição da Atividade: Selecione                                                                                     | Campo Obrigatorio                                                                                       | Preencher conforme                                                                                                | _ د             |
|                                                                                                    |                                                                                                    |                                                                                                    | -               |
|                                                                                                    |                                                                                                    | ARI, sendo:                                                                                                    |                 |
|                                                                                                    |                                                                                                    |                                                                                                    |                 |
| Termo de Responsabilidade                                                                                             |                                                                                                    | Execução da Obra o                                                                                                | ou 👘            |
| Declaro estar ciente de que, se for verificada a não verac<br>Código de Ética Profissional, e demais cominações e sar | idade de minhas informações e documentos encar<br>ições cabíveis.                                       | Prestação de Servic                                                                                               | · 0             |
|                                                                                                    |                                                                                                    | i i estação de Sel Viç                                                                                            | <u> </u>        |
|                                                                                                    |                                                                                                    |                                                                                                    |                 |
|                                                                                                    |                                                                                                    |                                                                                                    | Ŧ               |
| Li e aceito as condições     Entrega de documentos                                                                    |                                                                                                    |                                                                                                    |                 |
| Orientações para unload de documentos                                                                                 |                                                                                                    |                                                                                                    |                 |
| Sitemações para upload de documentos                                                                                  |                                                                                                    |                                                                                                    |                 |

8

Após clicar no botão "Confirmar", aparecerá esta mensagem. Clique em OK para gerar o boleto e ir para o passo seguinte. Faça o carregamento (*upload*) dos arquivos previamente digitalizados ou fotografados, os quais devem estar legíveis e válidos, nos formatos pdf, jpg, png ou gif. O tamanho do arquivo não pode ultrapassar 10 Mb.

| 🔊 CRI                                                    | EA-SP                                                                                              | Sua solicitação foi enviada com sucesso!<br>O boleto será exibido em uma nova janela.<br>Número do Protocolo: A2014000271 |                       | nue CREA                                                                            |
|----------------------------------------------------------|----------------------------------------------------------------------------------------------------|----------------------------------------------------------------------------------------------------|-----------------------|-------------------------------------------------------------------------------------|
| Atendimento                                              |                                                                                                    | 7                                                                                                    | ок                    | iminuir fonte A* aumentar fonte G contrast                                          |
| Solicita                                                 | ção Acervo Técnico                                                                                 |                                                                                                    |                       |                                                                                     |
| ☑ Li e aceito as co<br><b>Entrega de</b>                 | undições<br>documentos                                                                             |                                                                                                    |                       | l                                                                                   |
| Orientações                                              | para upload de documentos                                                                          |                                                                                                    |                       |                                                                                     |
|                                                          | Tipo de Doc                                                                                        | umento                                                                                                    | Entrega               | Docume to                                                                           |
| Atestado emitido<br>Alvará de funcior<br>conclusão ou do | pelo contratante ou Documento que o<br>namento, Certidão de conclusão de ot<br>cumento equivalente | comprove a conclusão da obra/serviço (Habite-se<br>ora, Termo de recebimento definitivo, Auto de                          | Obrigatóri            | Anexar arquivo<br><sup>a</sup><br>Arquivos já enviados<br><u>ArestADO 6 FLS pdf</u> |
| Atestado emitido<br>pela autoridade o                    | pelo contratante ou Documento que o<br>consular brasileira e traduzidos para o                     | comprove a conclusão da obra/serviço legalizado<br>o vernáculo por tradutor público juramentado                           | <sup>S</sup> Opcional | Anexar arquivo                                                                      |
| Comprovante de<br>serviço, livro ou f                    | vinculo empregaticio (contrato de trat<br>icha de registro de empregado, contra                    | palho anotado na CTPS, contrato de prestação de<br>to social, ata de assembléia ou ato administrativo                     | o Opcional            | Anexar arquivo                                                                      |
| Laudo técnico co<br>técnico profissior                   | m sua respectiva ART nos casos em (                                                                | ie)<br>que o contratante não possui em seu quadro                                                                         | Opcional              | Anexar arquivo                                                                      |
| Outros                                                   |                                                                                                    |                                                                                                    | Opcional              | Anexar arquivo                                                                      |
|                                                          |                                                                                                    |                                                                                                    | Salvar                | 92221220121507792.pdf           ascunho         Cancelar         Confirmar          |
|                                                          |                                                                                                    | Caso tenha inicia                                                                                                    | do                    | Ī                                                                                   |
|                                                          |                                                                                                    | o preenchimento                                                                                                    |                       |                                                                                     |
|                                                          |                                                                                                    | do formulário ma                                                                                                    | IS                    |                                                                                     |
|                                                          |                                                                                                    | não teve tempo d                                                                                                    | de                    | Somente clique no                                                                   |
| Será ob                                                  | origatório                                                                                         | concluí-lo ou ane                                                                                                    | xar                   | botão "Confirmar"                                                                   |
| o <i>uploa</i>                                           | d da ART                                                                                           | os documentos,                                                                                                    |                       | se tiver preenchido                                                                 |
| constando as                                             |                                                                                                    | clique no botão                                                                                                    |                       | todos os campos                                                                     |
| assinati                                                 | uras do                                                                                            | "Salvar Rascunho                                                                                                    | o″                    | obrigatórios e                                                                      |
| profissi                                                 | onal e do                                                                                          | para salvar o                                                                                                    |                       | feito <i>upload</i> dos                                                             |
| contrata                                                 | ante.                                                                                              | preenchimento e                                                                                                    |                       | documentos                                                                          |
|                                                          |                                                                                                    | concluí-lo depois                                                                                                    |                       | obrigatórios.                                                                       |
|                                                          |                                                                                                    | Us anexos, neste                                                                                                    |                       |                                                                                     |
|                                                          |                                                                                                    | caso, nao serão                                                                                                    |                       |                                                                                     |
|                                                          |                                                                                                    | saivos.                                                                                                    |                       |                                                                                     |

9

#### 4° PASSO – PAGUE A TAXA DE CAT

Após finalizar seu requerimento, o sistema gerará um boleto de taxa para pagamento no banco.

Quando houver o pagamento bancário, seu requerimento será enviado eletronicamente ao Crea-SP, que analisará seu pedido e o informará sobre as fases da análise até sua conclusão.

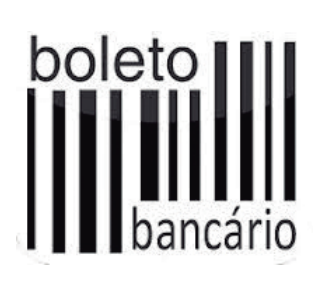

#### Protocolo com status "Aguardando Pagamento"

No caso de não pagamento do boleto: após 72 horas do vencimento do boleto, se o Crea-SP ainda não tiver confirmado o seu pagamento (via retorno bancário), será enviada automaticamente uma notificação de cancelamento da solicitação para o solicitante, por e-mail.

Eventuais taxas adicionais poderão ser cobradas em boleto gerado manualmente pelo funcionário do Crea-SP, durante a análise da solicitação. Exemplo: Taxa de Incorporação do Acervo, quando não houve o registro da ART no período de obra/serviço.

#### 5° PASSO – AGUARDE COMUNICADO POR E-MAIL

O Crea-SP comunicará, por e-mail, todas as fases de seu pedido.

Caso houver exigência (falta de documentos ou erro de preenchimento do formulário), você receberá um comunicado por e-mail, devendo acessar novamente o preenchimento do formulário e corrigir/anexar os documentos solicitados.

#### COMO CONSULTAR O ANDAMENTO DE SEU PROTOCOLO

Você também pode acompanhar o andamento de seu protocolo na Internet, clicando no menu Solicitações, e, em seguida, "Acompanhar serviços solicitados", conforme tela a seguir:

| CRE                                                                         | A-SP                                                           | Se                                     | ija bem vindo(a),<br>Tempo para expi                        | rar a sessão: 1:59:07                         | CREA                                          |
|-----------------------------------------------------------------------------|----------------------------------------------------------------|----------------------------------------|-------------------------------------------------------------|-----------------------------------------------|-----------------------------------------------|
| Atendimento                                                                 | nome upular par<br>Serviços Ser                                | ra o conteúdo 😐 a<br>viços ART Solicit | cessibilidade A font                                        | te normal a- diminui                          | r fonte A+ aumentar fonte G contraste         |
| Serviços                                                                    | 5                                                              |                                        |                                                             |                                               |                                               |
| Q                                                                           |                                                                |                                        |                                                             |                                               |                                               |
| Informativo sobre o se<br>Consulte aqui o andar<br>link - Profissionais - C | erviço<br>nento de sua solicitação<br>onsulta de protocolo, de | através do Sistema We<br>ste site      | eb Atendimento. Caso ni                                     | ão localize o protocolo, v                    | erifique o seu pedido no Sistema Creadoc pelo |
| Protocolo:                                                                  |                                                                |                                        |                                                             |                                               | Sempre que apa-                               |
| Data de Solicitação:                                                        | m at                                                           | é                                      |                                                             |                                               | rocor osto botão                              |
| Situação:                                                                   | Selecione                                                      |                                        |                                                             | •                                             | Tecer este Dotao,                             |
| Tipo de Servico:                                                            | Selecione                                                      |                                        |                                                             | •                                             | alguma exigência                              |
| Sub-Tipo de Serviço:                                                        | Selecione                                                      |                                        |                                                             | •                                             | deverá ser cumpri-                            |
| Protocolo                                                                   | Solicitado Em                                                  | Tipo Serviço                           | Sub Tipo Serviço                                            | <u>Situação</u>                               | da (anexar novos                              |
| A2014002865                                                                 | 04/12/2014 14:26                                               | Acervo Técnico                         | CAT Com Registro de<br>Atestado - Atividade<br>em Andamento | Aguardando<br>Pagamento                       | documentos ou cor-                            |
| PR2014002823                                                                | 26/11/2014 10:12                                               | Cancelamento de Art                    |                                                             | Aguardando Análise                            |                                               |
| PR2014002822                                                                | 26/11/2014 10:10                                               | Baixa de Art                           |                                                             | Aguardando Análise                            | rigir preenchimento                           |
| A2014002821                                                                 | 26/11/2014 10:06                                               | Acervo Técnico                         | CAT Com Registro de<br>Atestado - Atividade<br>em Andamento | Aguardando Análise                            | de formulário)                                |
| PR2014002650                                                                | 10/11/2014 15:49                                               | Cancelamento de Art                    |                                                             | Solicitação Enviada à<br>Câmara Especializada |                                               |
| PR2014002581                                                                | 03/11/2014 09:39                                               | Baixa de Art                           |                                                             | Falta de Informações                          |                                               |
| PR2014002563                                                                | 31/10/2014 10:53                                               | Baixa de Art                           |                                                             | Falta de Informações                          | D 1                                           |
| A2014002520                                                                 | 28/10/2014 16:15                                               | Acervo Técnico                         | CAT Com Registro de<br>Atestado - Atividade<br>em Andamento | Aguardando Análise                            |                                               |
| PR2014002446                                                                | 22/10/2014 11:00                                               | Cancelamento de Art                    |                                                             | Solicitação Enviada                           |                                               |
| PR2014002366                                                                | 15/10/2014 09:52                                               | Cancelamento de Art                    |                                                             | Exigência Atendida                            |                                               |
| 12345                                                                       |                                                                |                                        |                                                             |                                               |                                               |
| _                                                                           |                                                                |                                        |                                                             |                                               |                                               |

Ao clicar no número do protocolo, o sistema exibe tela conforme imagem abaixo.

| <b>OREA</b>                                   | SP                                                                                                    | Seja bem vindo(a)<br>Tempo para expirar a sessão: 1:59:36                                                                                                    |
|-----------------------------------------------|----------------------------------------------------------------------------------------------------|----------------------------------------------------------------------------------------------------|
| Alendersente Sa                               | te 😛 pular para o conteúdo<br>rrigos Serviços ART                                                                                                    | acessibilidade a fonte normal a diminuir fonte a* aumentar fonte      contras     societate                                                                                    |
| Detalhe de                                    | Protocolo                                                                                                    |                                                                                                    |
| ۵ 🔶                                           |                                                                                                    |                                                                                                    |
| Número<br>Nome/Raz<br>Estimativa de conclusão | CREASP (volicitante): 60123970<br>28o Social (solicitante):<br>Serviço solicitado:<br>do serviço (dias úteis): 90 dias<br>Data para Retirada: 09/04/201<br>vdimento | 5                                                                                                    |
| Data                                          | Situação                                                                                                    | Observações                                                                                                    |
| 04/12/2014 14:27                              | Aguardando Análise                                                                                                    | Sua solicitação está em análise do CREA-SP. Documentos e/ou informações<br>complementares poderão ser solicitados após esta análise.                                           |
| 04/12/2014 14:27                              | Aguardando pagamento                                                                                                    | Sua solicitação será processada após confirmação do pagamento da taxa de<br>serviço. Caso não efetue o pagamento, seu protocolo será cancelado e não poderá<br>ser recuperado. |
| 04/12/2014 14:27                              | Aguardando Pagamento                                                                                                    | Relação de ARTs informadas: 92221220110107786.                                                                                                    |
| © 2014 CREANET                                |                                                                                                    | Ar: Brigadete Farta Lima, 1959, Perhetros São Plado SP - CEP 01453-820 Alenderenio: 6803-17-18-11                                                                              |

### 6° PASSO – IMPRIMA A CAT EM SUA RESIDÊNCIA

Se sua solicitação de Acervo Técnico for deferida, o Crea-SP já disponibilizará sua certidão para impressão por meio dos Serviços On-line e, neste caso, o atestado apresentado já estará vinculado a ela, não necessitando de seu comparecimento pessoal nas unidades de atendimento.

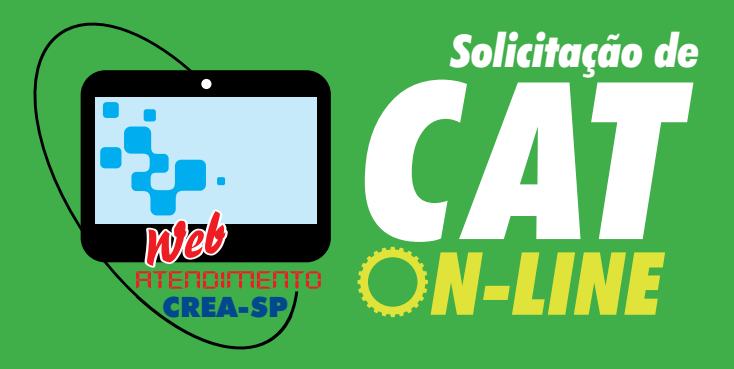

Elaborado pelo Departamento de Registro (DRE/SUPFIS) Produzido pelo Departamento de Comunicação (DCO/SUPCEV)

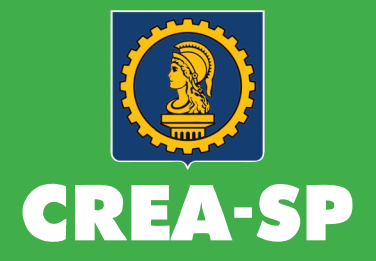

Conselho Regional de Engenharia e Agronomia do Estado de São Paulo 0800 171811 • www.creasp.org.br